## Руководство пользователя

## По интеграции приемников серии DG/DT xxxx и «Allarm Collector»

- 1. Подключите мониторинговый приемник к USB или COM-порту. Выберите и запишите в устройство следующие параметры:
  - Формат для связи с PC Surgard;
  - Хендшейк Contact ID

| <b>^</b>          | - 🗆 ×                  |                                    |                       |
|-------------------|------------------------|------------------------------------|-----------------------|
| Файл Команды Наст | ройки Помощь           |                                    |                       |
|                   | Port 🔁 🗣               | т⊳т с 🏼 🍪 і                        |                       |
| Состав:           | Настрои́ки приемника:  | 🥅 Работать как расширитель         |                       |
| NV DG 3123        |                        |                                    |                       |
| IP канал-0        | Номер приемника:       |                                    |                       |
|                   | 2 🗸                    | 🔽 Сердцебиение                     | 🔲 Динамик             |
|                   | Формат для связи с РС: | 🦳 Антиспам для DATA                | 🔽 Русский язык        |
|                   | Surguard 💌             | 🔽 Прием SMS                        | 🔽 Комментарии         |
|                   | Хендшейк:<br>ContactID | 🦳 Антиспам для SMS                 | 🔲 Выкл. подсветки     |
|                   | Кол-во звонков:        | 30.03.18 17:24:57 (приемни         | ік)                   |
|                   | 2 🗨<br>Ожидание АСК:   | 30.03.18 17:24:57 (компьют         | ep)                   |
|                   | 1 🔹                    | COM1:                              |                       |
|                   | · _                    | Скорость: Новая ско<br>1200 - 1200 | рость: COM2 скорость: |
| 1                 |                        |                                    |                       |
| СОМ1 Чтение       | е успешно завершено    | NV_DCentre                         | li.                   |

- 2. Скачайте и установите Microsoft SQL Server:
  - Для 64-битной Windows <u>https://lead-s.ru/distribs/SQLEXPR\_x64\_ENU.exe</u>
  - Для 32-битной Windows https://lead-s.ru/distribs/SQLEXPR32\_x86\_ENU.exe
- Скачайте и установите дистрибутив Alarm Collector: <u>https://drive.google.com/file/d/1AKaPzoQMUEAqpcyZcKXDMUX5EqPnDbZn/view?usp=sharing</u>
- 4. При необходимости настроить параметры резервного копирования в приложении «Архивариус».
- 5. Открыть приложение «Картотека» (пароль по умолчанию «1»). Перейти во вкладку «Хранилище/Номер объекта» и создать номер для станции мониторинга и номера для всех нужных объектов.

| *                   |                                  |          | Картотека - Номер объект |
|---------------------|----------------------------------|----------|--------------------------|
| Оператор Хранилиш   | це Импорт Сервис Помощь          |          |                          |
| 📋 Создать 🧊 Клониро | овать 🥖 Изменить X Удалить   🥏 С | Обновить |                          |
| Поле Номер          | • начинается                     | •        | 7                        |
| Номер               | Примечание                       | Объектов | в связано с номером      |
| 1100                |                                  | 1        |                          |
| 1101                |                                  | 1        |                          |
| 9999                |                                  | 1        |                          |
|                     |                                  |          |                          |
|                     |                                  |          |                          |
|                     |                                  |          |                          |
|                     |                                  |          |                          |

6. Перейти во вкладку «Хранилище/Объект». Обязательно создать хотя бы один объект с типом и набором событий «Станция мониторинга» и присвоить ему созданный ранее номер. Далее создать остальные объекты и ввести им все необходимые параметры. Хранилище можно дополнять группами объектов, их типами и возможными действиями.

|                                                                                                    |                            | DG 3220                                                            |           |
|----------------------------------------------------------------------------------------------------|----------------------------|--------------------------------------------------------------------|-----------|
| — Основные<br>— Адрес и координаты<br>— События<br>— Разделы<br>— Зоны<br>— Пользователи<br>— Группы объектов | Номер<br>Имя<br>✔ этот объ | 9999 • обязательно для заполнения<br>DG 3220 •<br>ект используется |           |
| … Группы сотрудников<br>… Дежурные части<br>… Схема объекта<br>… Телефоны<br>… SMS                            | Полное имя<br>Тип          | станция мониторинга                                                |           |
| — 5м5<br>— Email<br>— Ключ устройства                                                                         | Набор собы<br>Пароль       | тий Станция мониторинга v *                                        |           |
|                                                                                                    | Примечание                 |                                                                    | ~         |
|                                                                                                    |                            | 0/1024                                                             |           |
|                                                                                                    | Договор<br>Стоимость ч     | аса охраны 0000000.00 🏦                                            |           |
|                                                                                                    | 🗌 отображ                  | ать уровень сигнала                                                |           |
| Сохранить                                                                                                    |                            |                                                                    | ОК Отмена |

7. Зайти в приложение «Мультиплексор». Создайте источник событий, в меню выбора протокола укажите на пункт «Протокол «Sur-Gard/Contact ID», подключение «SERIAL»».

| Выбор источника                                           |    | - 🗆  | 2  |
|-----------------------------------------------------------|----|------|----|
| En SOI                                                    |    |      |    |
|                                                           |    |      |    |
| - Crow                                                    |    |      |    |
| Протокол "Crow/ContactID", подключение "EXTERNAL"         |    |      |    |
| - Sur-Gard                                                |    |      |    |
| Протокол "Sur-Gard/ContactID", подключение "SERIAL"       |    |      |    |
| Протокол "Sur-Gard/ContactID", подключение "LAN"          |    |      |    |
| Протокол "Sur-Gard/ContactID", подключение "LAN (server)" |    |      |    |
| - Ademco                                                  |    |      |    |
| Протокол "Ademco 685", подключение "SERIAL"               |    |      |    |
| . УОЛ-совместимые                                         |    |      |    |
| Протокол "Egida", подключение "SERIAL"                    |    |      |    |
| Протокол "Egida+", подключение "SERIAL"                   |    |      |    |
| Протокол "Altonica 202Р", подключение "SERIAL"            |    |      |    |
| Протокол "Altonica 202PN", подключение "SERIAL"           |    |      |    |
| 🗄 - Блиц                                                  |    |      |    |
| Протокол "Блиц", подключение "SERIAL"                     |    |      |    |
|                                                           |    |      |    |
|                                                           |    |      |    |
|                                                           |    |      |    |
|                                                           |    |      |    |
|                                                           |    |      |    |
|                                                           |    |      |    |
|                                                           |    |      |    |
|                                                           | OK | 0    |    |
|                                                           | OK | OTME | Hd |

8. Далее присвойте источнику номер созданной ранее станции мониторинга. Одному источнику сопоставляется одна станция.

| Параметры источника "SERIAL1": подключение SERIAL ×       |                                          |           |  |  |
|-----------------------------------------------------------|------------------------------------------|-----------|--|--|
| Станция мониторинга                                       | Станция мониторинга                      |           |  |  |
| <ul> <li>Параметры источника</li> <li>Основные</li> </ul> | Номер объекта - станции мониторинга 9999 | <b>v</b>  |  |  |
|                                                           | Протокол Sur-Gard/ContactID              | ¥         |  |  |
|                                                           |                                          |           |  |  |
|                                                           |                                          |           |  |  |
|                                                           |                                          |           |  |  |
|                                                           |                                          |           |  |  |
|                                                           |                                          |           |  |  |
|                                                           |                                          |           |  |  |
|                                                           | По умолчанию                             |           |  |  |
|                                                           |                                          | ОК Отмена |  |  |

В параметрах источника выберите СОМ-порт, к которому подсоединен мониторинговый приемник, и скорость работы порта. Остальные значения можно оставить по умолчанию.

| Пара                           | метры источника "SERIAL1": г                      | подключение SERIAL | ×                 |  |  |
|--------------------------------|---------------------------------------------------|--------------------|-------------------|--|--|
| Станция мониторинга            | Источник SERIAL                                   |                    |                   |  |  |
| ⊟- Параметры источникаОсновные | СОМ-порт                                          | COM1 V             |                   |  |  |
|                                | Скорость, бод                                     | 1200 🗸             |                   |  |  |
|                                | Число битов данных в байте                        | 8 🗸                |                   |  |  |
|                                | Четность                                          | None V             |                   |  |  |
|                                | Число стоповых битов в байте                      | 1 *                |                   |  |  |
|                                | Таймаут операции чтения, мс                       | 500                | 🖌 без ограничений |  |  |
|                                | Таймаут операции записи, мс                       | 500                | 🗹 без ограничений |  |  |
|                                | Вести подробный журнал операций (технический лог) |                    |                   |  |  |
|                                |                                                   |                    |                   |  |  |
|                                |                                                   |                    |                   |  |  |
|                                |                                                   |                    |                   |  |  |
|                                | По умолчанию                                      |                    |                   |  |  |
|                                |                                                   |                    | ОК Отмена         |  |  |

 Запустите источник, сверните «Мультиплексор» и откройте «Диспетчер» (пароль по умолчанию – «1»). Если все настроено правильно, то туда уже должны поступать отчеты. Также там можно отменить тревогу и выполнять доступные действия по каждому из объектов.

| 8                                                        |                                | Диспетчер          |                |     |              | -      | o ×      |
|----------------------------------------------------------|--------------------------------|--------------------|----------------|-----|--------------|--------|----------|
| Оператор События Сервис Помошь                           |                                |                    |                |     |              |        |          |
| 17:48 33 🛛 📕 окно тревоги [F2] 🛛 💿 действие [F3] 🕕 карто | чка объекта [F4] 🛛 🔳 быстрая о | тмена тревоги [F7] |                |     |              |        |          |
| Поле Время сервера • начинается                          | -                              | 🌭 🛛 Подтип         | все            | - 🍆 |              |        |          |
| Тревога Уведомление SMS Все По объекту                   |                                |                    |                |     |              |        |          |
| Время сервера Время прибора Номер объе                   | кта Краткое имя объекта        | Полное имя объекта | Событие        |     | Квалификатор | Раздел | Зона/пол |
| 30.03.2018 17:46:51 30.03.2018 17:46:51 1100             | Первый объект                  |                    | Тревога в зоне |     | событие      | 01     | 100 (100 |
| 30.03.2018 17:46:36 30.03.2018 17:46:36 1101             | Второй объект                  |                    | Тревога в зоне |     | событие      | 01     | 101 (101 |
| 30.03.2018 17:46:36 30.03.2018 17:46:36 1100             | Первый объект                  |                    | Тревога в зоне |     | событие      | 01     | 100 (100 |
|                                                          |                                |                    |                |     |              |        |          |
|                                                          |                                |                    |                |     |              |        |          |
|                                                          |                                |                    |                |     |              |        |          |
|                                                          |                                |                    |                |     |              |        |          |
|                                                          |                                |                    |                |     |              |        |          |
|                                                          |                                |                    |                |     |              |        |          |
|                                                          |                                |                    |                |     |              |        |          |
|                                                          |                                |                    |                |     |              |        |          |
|                                                          |                                |                    |                |     |              |        |          |
|                                                          |                                |                    |                |     |              |        |          |
| 4                                                        |                                |                    |                |     |              |        | >        |
|                                                          | 10                             | 1.                 |                |     |              |        | ,        |
| Поле Номер тачинается                                    | <b>-</b>                       | 🔬 Состоян          | все            | - 2 |              |        |          |
| Тревога Значки Список                                    |                                |                    |                |     |              |        |          |
| Первый объект                                            |                                |                    |                |     |              |        |          |
| Второй объект                                            |                                |                    |                |     |              |        |          |
| DG 3220                                                  |                                |                    |                |     |              |        |          |
|                                                          |                                |                    |                |     |              |        |          |
|                                                          |                                |                    |                |     |              |        |          |
|                                                          |                                |                    |                |     |              |        |          |
|                                                          |                                |                    |                |     |              |        |          |
|                                                          |                                |                    |                |     |              |        |          |
|                                                          |                                |                    |                |     |              |        |          |

Более подробная информация в руководстве пользователя комплексом охранного мониторинга Alarm Collector.

https://lead-s.ru/help/help%20ru.pdf